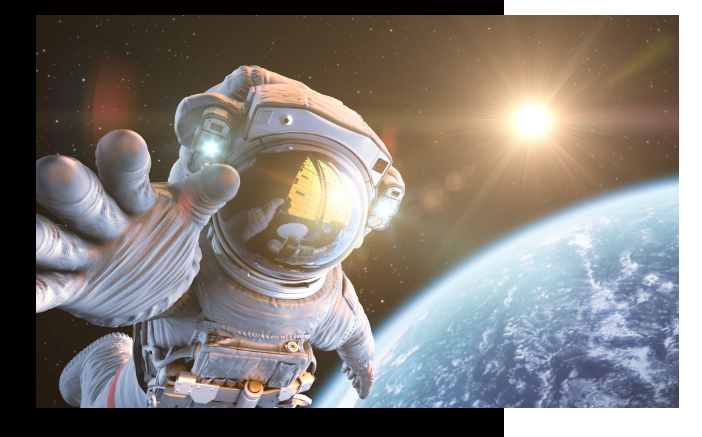

## **KUNZE & RITTER GMBH**

Die Kunze & Ritter GmbH ist einer der führenden Spezialisten für intelligente Druck- und IT-Lösungen in der Region und bietet seit über 35 Jahren maßgeschneiderte Konzepte und Lösungen, um Unternehmensprozesse effizient zu gestalten, die Wettbewerbsfähigkeit zu erhöhen und die Umwelt zu schonen.

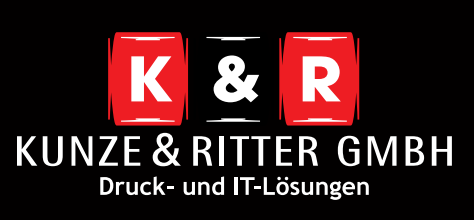

Geschäftsstelle Freiburg: Christaweg 44 79114 Freiburg Tel +49(0)761/455<u>54-0</u>

Geschäftsstelle Villingen-Schwenningen: Marie-Curie-Straße 15 78048 VS-Villingen Tel +49(0)7721/68005-50

Geschäftsstelle Leinfelden-Echterdingen: Magellanstr. 1 70771 Leinfelden-Echterdingen Tel +49(0)711/4899968-60

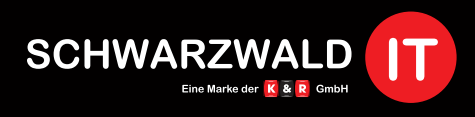

Geschäftsstelle Schwarzwald-IT: Im Eck 3 79199 Kirchzarten

www.kunze-ritter.de www.schwarzwald-it.com

info@kunze-ritter.de

## Wenn sich Druckaufträge nicht löschen lassen

## Auftrag aus der Druckerwarteschlange löschen

Zuerst müssen Sie den Dienst "Druckerwarteschlange" beenden.

- Öffnen Sie mit **[Win] + [R]** den Dialog zum Ausführen von Programmen. "Ausführen" finden Sie auch über das Windows-Startmenü.
- Geben Sie "**services.msc**" ein, um die Dienste des PCs anzeigen zu lassen.
- Klicken Sie mit rechts auf den Dienst "Druckerwarteschlange" und auf "Beenden".

| Dennte (Lokal)     O     Dienste (Lokal)     Druckwarteschlange     Den Dienst betrofen     Den Dienst betrofen     Den Dienst betrofen     Den Dienst betrofen     Den Dienst betrofen     Den Dienst neu statten     Designs     Beschreibung     Stellt funktion     Gestartet     Autorma     Lokales System     Diagnoseschinten     Der Diagnoses     Manuell     Lokales System     Diagnoseschinten     Der Diagnoses     Manuell     Lokales System     Distributed Trans     Koordinise Tr     Manuell     Lokales System     Distributed Trans     Cordinise Tr     Manuell     Lokales System     Manuell     Lokales System                         |                                                                                             |                                                                                                    |                                                                      |                                                                                   |                                                                                                    |                                                               |                                                                      |                                                                                                    |  |
|----------------------------------------------------------------------------------------------------|---------------------------------------------------------------------------------------------|----------------------------------------------------------------------------------------------------|----------------------------------------------------------------------|-----------------------------------------------------------------------------------|----------------------------------------------------------------------------------------------------|---------------------------------------------------------------|----------------------------------------------------------------------|----------------------------------------------------------------------------------------------------|--|
| Druckwarteschlange     Name     Beschreibung     Status     Stattyp     Anmelden als       Den Dienst betroden<br>Den Dienst hein starten     Defragmentierung     Stellt funktion     Gestartet     Automa     Lokales System       Der Dienst hein starten     Defragmentierung     Stellt funktion     Gestartet     Automa     Lokales System       Beschreibung:     Lide Dteisen zum späteren Drucken<br>in den Arbeitsspeicher.     Diagnosediensthost     Der Diagnose     Gestartet     Automa     Lokaler Dienst       Distributed Trans     Koordiniert Tr     Der Diagnose     Gestartet     Automa     Lokaler Dienst       2     Dischoertechling     Distributed Trans     Koordiniert Tr     Manuell     Lokaler System       2     Discovertechling     Functionaret colland     Starten     Manuell     Lokaler System       2     Discovertechling     Functionaret colland     Starten     Manuell     Lokaler System       2     Discovertechling     Starten     Manuell     Lokaler System     Manuell     Lokaler System       2     Discovertechling     Starten     Manuell     Lokaler System     Manuell     Lokaler System       2     Discovertechling     Starten     Manuell     Lokaler System     Manuell     Lokaler System       2 <th>🙈 Dienste (Lokal)</th> <th colspan="8"><ol> <li>Dienste (Lokal)</li> </ol></th>                                                                                                    | 🙈 Dienste (Lokal)                                                                           | <ol> <li>Dienste (Lokal)</li> </ol>                                                                                                    |                                                                      |                                                                                   |                                                                                                    |                                                               |                                                                      |                                                                                                    |  |
| Den Dienst bezonden<br>Den Dienst bezonden<br>Den Dienst neu starten<br>Beschreibung:<br>Läde Dateis nam späteren Drucken<br>in den Arbeitsspeicher.                                                                                                    |                                                                                             | Druckwarteschlange                                                                                                    | Name                                                                 | *                                                                                 | Beschreibung                                                                                                    | Status                                                        | Starttyp                                                             | Anmelden als                                                                                                    |  |
| Distributed Trans Koordiniert Tr Manuell Netzwerkdienst     Optickverkschap     DisS-Client     Der DNS-Client     Der DNS-Client     D |                                                                                             | Den Dienst <u>betrofen</u><br>Den Dienst <u>neu starten</u><br>Beschreibung:<br>Lädt Dateien zum späteren Drucken<br>in den Arbeitsspeicher. | G DCOI<br>Defra<br>Desig<br>DHCR<br>Diagr<br>Diagr<br>Diagr<br>Diagr | M-Server-Pro<br>gmentierung<br>ns<br>D-Client<br>tosediensthost<br>toserichtlinie | Mit dem DCO<br>Stellt Funktion<br>Stellt die Desi<br>Registriert un<br>Der Diagnose<br>Der Diagnoser<br>Der Diagnoses | Gestartet<br>Gestartet<br>Gestartet<br>Gestartet<br>Gestartet | Automa<br>Manuell<br>Automa<br>Manuell<br>Automa<br>Manuell          | Lokales System<br>Lokales System<br>Lokales System<br>Lokaler Dienst<br>Lokaler Dienst<br>Lokaler Dienst<br>Lokales System |  |
| Geben Sie den Namen eines Programms, Ordners,<br>Dokuments oder einer Internetressource en.     Starten     Manuell     Lokales System       Geben Sie den Namen eines Programms, Ordners,<br>Dokuments oder einer Internetressource en.     Starten     Manuell     Neu starten       Öffnen:     services.msd     1     Image: System     Manuell     Lokales System                                                                                                    |                                                                                             |                                                                                                    | C Distri                                                             | buted Transa<br>Client                                                            | Koordiniert Tr<br>Der DNS-Clien                                                                                       | Gestartet                                                     | Manuell<br>Automa                                                    | Netzwerkdienst<br>Netzwerkdienst                                                                                           |  |
| Geben Sie den Namen eines Programms, Ordners,<br>Dokuments oder einer Internetressource an.         Suchen<br>suche-F         Neu starten         Manuell         Lokaler Dienst           Öffnen:         services.msd         1         v         Alle Aufgaben         Manuell         Lokaler Dienst                                                                                                    | Ausführen                                                                                   | The second second second second second second second second second second second second second second second s                               | C Enumeratordiens<br>Erkennung interal                               |                                                                                   | Starten<br>Beenden 3<br>Anhalten<br>Fortsetzen                                                                        | Manuell<br>Manuell<br>Manuell<br>Manuell                      | Lokales System<br>Lokales System<br>Lokales System<br>Netzwerkdienst |                                                                                                    |  |
| Öffnen: services.msd 1 vite kalgadet Manuell Lokales System<br>Manuell Lokales System                                                                                                    | Geben Sie den Namen eines Programms, Ordners,<br>Dokuments oder einer Internetressource an. |                                                                                                    |                                                                      | isuchani<br>isuche-F                                                              | Neu starten                                                                                                    |                                                               | Manuell<br>Manuell<br>Manuell                                        | Lokaler Dienst<br>Lokaler Dienst                                                                                           |  |
|                                                                                                    | Öffnen: services.msd 1                                                                      |                                                                                                    | •                                                                    | ime Nut<br>ter Speic                                                              | Aktualisieren                                                                                                    |                                                               | Manuell<br>Manuell                                                   | Lokales System<br>Lokales System                                                                                           |  |

Anschließend löschen Sie die zu druckende Datei aus dem temporären Druckerspeicher.

- Öffnen Sie den Pfad: C:\WINDOWS\system32\spool\PRINTERS
- Löschen Sie die im Ordner befindlichen Dateien

| WINDOWS + system3.                                                                                                    | spool + PRINTERS     v +      PRINTERS                                                                                                    | lurchsuchen | , p |
|----------------------------------------------------------------------------------------------------|----------------------------------------------------------------------------------------------------|-------------|-----|
| Organisieren 🕶 🗋 Öffnen Brei                                                                                                    | nen Neuer Ordner                                                                                                    | ¥ • 6       | 0   |
| Favoriten  Favoriten | 00008.SHD     00008       SHD.There     Shockwaare Flath Object       Medianfo     -       7-Zip     -       Q     Ausgewählte Objekte auf Viren überprüfen       Imaclip Stredder     -       Senden an     -       Ausschneiden     -       Kopieren     -       Verknüpfung erstellen     Löschen       Umbernennen     -       Eigenschaften     - |             |     |

Schließlich starten Sie wieder den Dienst "Druckerwarteschlange".

- Öffnen Sie dazu wie oben beschrieben die Windows-Dienste, indem Sie den Befehl "services.msc" über "Ausführen" im Startmenü oder die Tastenkombination [Win] + [R] absenden.
- Nach einem Rechtsklick auf den Dienst "Druckerwarteschlange" klicken Sie auf "Starten".

Beachten Sie, dass alle Druckaufträge hierbei gelöscht werden und möglicherweise ein neuer Drckauftrag erstellt werden muss.